# دفترچه راهنمای ترانسمیتر رطوبت و دما مدل TM-1216,TM-1216-A

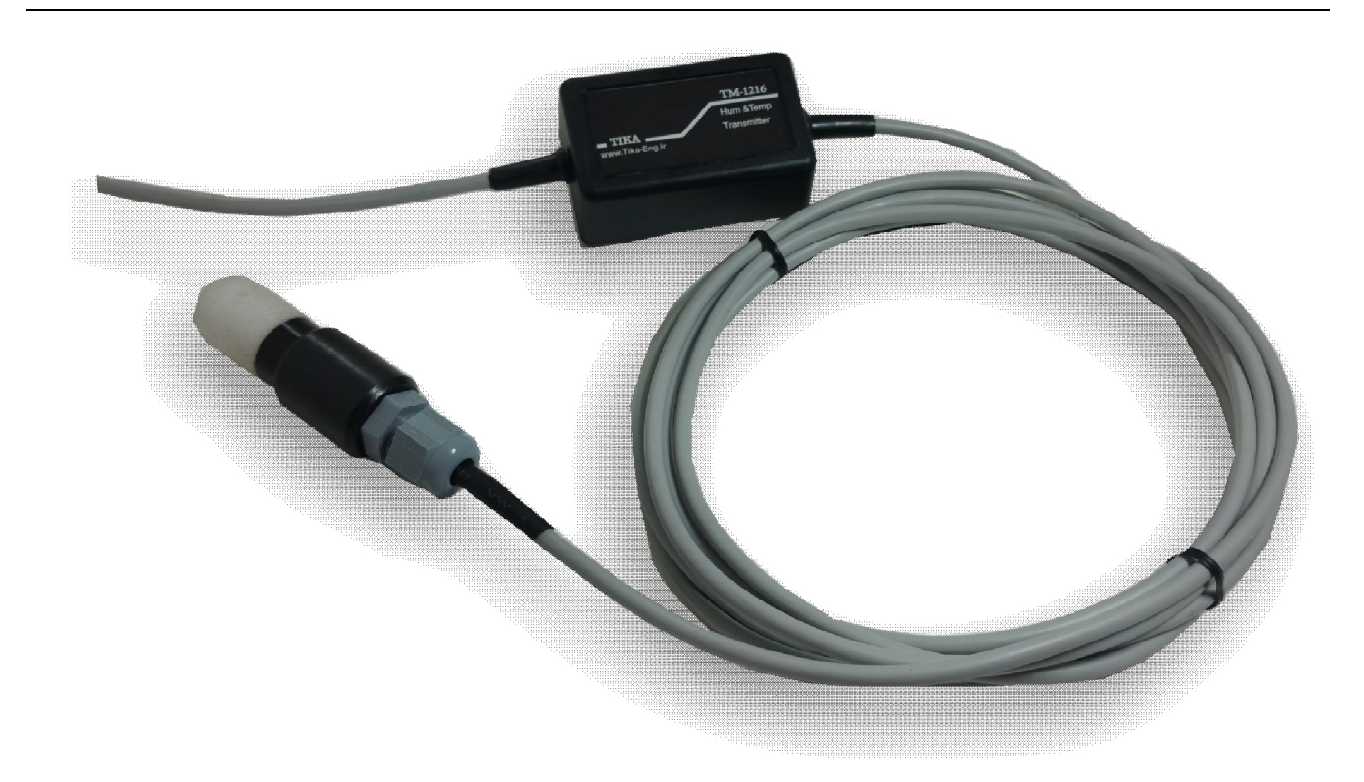

شرکت مهندسی تیکا

تولید کننده دستگاههای اندازه گیری کمیتهای برق، وزن، دما، رطوبت و ارئه دهنده

خدمات در زمینه اتوماسیون صنعتی Transmiter ، Indicator،HMI ،PLC و ...

ساير محصولات :

جانکشن باکس نمایشگر وزن TD-1000 انواع لودسل ( Revere , Zemic , Bongshin ) ولتمتر – آمپر متر تکفاز TD - 1520 - TD واتمتر تکفاز ( نمایشگر) TD - 1525 - TD ترانسمیتر کمیت های برق تکفاز TD - 1510 – TM

ترانسمیتر کمیت های برق سه فاز TM – 1530 ترانسمیتر رطوبت و دما ییشرفته با قابلیت رکورد اطلاعات TM-1230 ترموستات 72\*36 TD 1200 ترانسمیتر و کنترلر GSM مدل TM-1900 دیتا لاگر صنعتی TM-1910

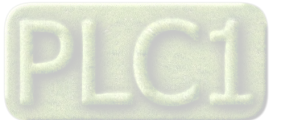

# فهرست

| مقدمه                                  |
|----------------------------------------|
| بخش اول : معرفي۴                       |
| ويژگيها۴                               |
| موارد استفاده۴                         |
| بلوک دیاگرام۴                          |
| شرح محصول۴                             |
| مشخصات فنی۵                            |
| کد سفارش دستگاه۵                       |
| بخش دوم : اخطارها و سیم بندی۷          |
| اخطارها ۷                              |
| ایمنی در نصب و راه اندازی۷             |
| سازگاري الكترو مغناطيسي٧               |
| وضعیت خروجی ها۸                        |
| نصب و اتصالات۹                         |
| بخش سوم : راهنمای استفاده از نرم افزار |
| نصب درايور مبدلUSB به RS485            |
| نصب نرم افزار                          |
| برقراری ارتباط با نرم افزار۱۱          |
| ١٢Monitor                              |

| ١٢                    | Setting                                               |
|-----------------------|-------------------------------------------------------|
| ۱۳                    | Calibration                                           |
| ۱۵                    | بخش چهارم : نرم افزار HMI<br>راهنمای برنامه HMI       |
| ۱۵                    | НОМЕ                                                  |
| ۱۶                    | Setting                                               |
| ۱۷                    | A0 Setting                                            |
| ۱۸                    | استفاده از دستگاه                                     |
| ۱۹<br>طریق نرم افزاری | بخش پنجمو یا کنترل دستگاه از PLC و یا کنترل دستگاه از |
| ۱۹                    | شرح پارامترهای دستگاه                                 |
| ۱۹                    | پارامترهای مشخصه دستگاه                               |
| ۱۹                    | پارامترهای ارتباط سریال                               |
| ۱۹                    | پارامترهای سنسور رطوبت و دما                          |
| ۲۰                    | پارامترهای خروجی آنالوگ                               |
| ۲۱                    | دستورات                                               |
| ۲۲                    | جدول آدرسهای دستگاه                                   |
| ۲۴                    | بخش ششم                                               |
| ۲۴                    | مختصری راجع به پروتکل Modbus                          |

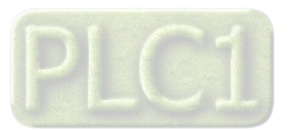

#### مقدمه

کاربر گرامی

ضمن تشکر از حسن سلیقه و انتخاب محصولات شرکت مهندسی تیکا ، لازم به ذکر است که این دستگاه حاصل سالها تلاش کارشناسان این شرکت بوده و در طراحی آن اساس کار ، بر بیشترین قابلیت ها و پرکاربرد ترین مصارف و همینطور بکاگیری مرغوبترین قطعات و مواد اولیه در تولید آن در نظر گرفته شده است.از طرفی نظارت مستمر بر کل فرآیند و کنترل کیفی محصول در جهت کسب رضایت کامل شما از اهداف اصلی بوده است .این دفترچه راهنما به گونه ای طراحی شده تا قبل از نصب با استفاده از آن بتوانید این محصول را به روش اصولی راه اندازی نمایید و از قابلیت هایش بدرستی استفاده نمایید، این دفترچه دارای بخش های مختلف می باشد که تمامی اطلاعات مورد نیاز کاربر (متخصص)در خصوص راه اندازی ، نصب ، سیم کشی و در صورت لزوم برقراری ارتباط با PLCواMHوکامپیوتر در آن توضیح داده شده است.

\* درخواست داریم ابتدا برگه نکات نصب که همراه دستگاه تحویل شده را با دقت مطالعه بفرمایید. (برای توجه بیشتر ،این نکات در پایین این متن آورده شده.)

# شرایط و موارد گارانتی

خدمات ضمانت شامل تعمیر دستگاه و ارائه خدمات رایگان جهت تعویض قطعات و دستمزد تعمیر بمدت یک سال میباشد، ولی ضمانتنامه در شرایط ذیل قابل اجرا نیست: ۱ - صدمات ناشی از حمل ونقل، نوسانات برق، آتش سوزی یا حرارت زیاد، تماس یا نفوذ آب و مواد شیمیایی خورنده ، گرد و غبار شدید، رعد و برق، حوادث طبیعی، ضربه و استفاده غلط و یا یی توجهی به دستورالعملهای ذکر شده در دفترچه راهنمای دستگاه.(تذکر،توجه به حفاظت محصولات در برابر گرد و غبار و رطوبت حائز اهمیت است.) 7 - دستگاههایی که دستکاری شده اند و یا توسط اشخاصی بجز نمایندگان شرکت تعمیر شده باشند. 7 - موناع دستکاری و یا آسیب در هولوگرام های نصب شده، بر روی دستگاه. 7 - مواد مصرفی شامل گارانتی نمی باشد. 9 - مواد مصرفی شامل گارانتی نمی باشد. 9 - مواد مصرفی شامل گارانتی نمی باشد. 9 - محمات و خرابی های ناشی از اتصال غلط یا ارتباط دستگاه با مایر دستگاه ها، تجهیزات و لوازم جانبی غیرسازگار یا معیوب. 7 - مدمات و خرابی های ناشی از اتصال غلط یا ارتباط دستگاه با سایر دستگاه ها، تجهیزات و لوازم جانبی غیرسازگار یا معیوب. 7 - مدمات و خرابی های ناشی از اتصال غلط یا ارتباط دستگاه با مایر دستگاه ها، تجهیزات و لوازم جانبی غیرسازگار یا معیوب. 7 - مدمات از گازهایی معر از گارایتی نمی باشد. 7 - مدمات و خرابی های ناشی از اتصال غلط یا ارتباط دستگاه یا، تجهیزات و لوازم جانبی غیرسازگار یا معیوب. 7 - مدمات و نورایی همان شمار گارانتی نمیباشند. 7 - مدمات و نورش معدت ۵ سال در قبال پرداخت هزینه می باشد. 7 - مدمات پر افزار داخلی دستگاه شامل گارانتی نمیباشند. 7 - مدمات پر افزار داخلی دستگاه شامل گارانتی نمیباشند. 7 - مدمات پر افزار داخلی دستگاه مالم گارانتی نمیباشند. 7 - مدمات پر افزار داخلی دستگاه مالم گارانتی نمیباشند. 7 - مدمات ناشی از فروش معدت ۵ سال در قبال پرداخت هزینه می باند به مراحتی و از طریق پر مازار داخلی دستگاه را بروز رسانی نمر افزار داخلی دستگاه با مربور درخلی دستگاه را بروز رسانی نرم افزار داخلی دستگاه می بروز رسانی نم افزار داخلی دستگاه با کامپیوتر کفایت می کندبرای تر افزار داخلی دستگاه با کامپیوتر کفایت می کندبرای تی کندبرای در در می مین را فران داخلی دستگاه را بروز رسانی ترم افزار مانول در مانی نرم افزار داخلی دستگاه می مینی برانی در جالی دستگاه با کامپیوتر کفایت می کندبرای د

- امید است با مطالعه دقیق این راهنما توسط کاربر متخصص در این زمینه ،بسهولت و درستی بتوانید از تمام امکانات این دستگاه بهره ببرید.گروه پشتیبانی تیکا از روش های زیر در کنار شماست:
  - شماره تلفن های شرکت:
    - تلگرام شرکت:

#### 021-66720122,021-66704297 0901-9586318

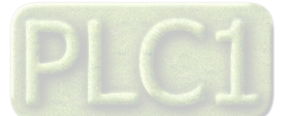

# بخش اول : معرفی

دستگاه ترانسمیتر رطوبت و دما توسط یک سنسور کالیبره شده ساخت سوئیس قادر به اندازه گیری رطوبت درمحدوده %100~0 و دما درمحدوده °42.8%-40-می باشد.این دستگاه علاوه بر اندازه گیری رطوبت و دما قابلیت اندازه گیری نقطه شبنم را دارد.

توسط این دستگاه می توان به انواع نمایشگرها ، میترها، PLC و ترمینال کامپیوتر متصل شد . برای این منظور دو نوع خروجی در این دستگاه پیش بینی شده است . خروجیهای دستگاه به شکل زیر قابل سفارش میباشند:

- \* خروجي أنالوگ 5V~0 يا 10V~0 يا 20mA~0 يا 20mA يا 20mA (٢ كانال)
  - \* خروجي سريال RS485 با پروتكل Modbus / RTU

#### ویژگیها

- امکان کالیبراسیون نرم افزاری برای مقدار قرائت شده وخروجی آنالوگ توسط کامپیوتر
  - \* قابل اتصال به PC, HMI, PLC و ...
  - \* امکان شبکه کردن چندین دستگاه توسط یورت RS485 روی BUS دو سیمه
  - \* دارای نرمافزار کامپیوتری برای انجام تنظیمات و مانیتورینگ و کنترل خروجیها

#### موارد استفاده

| * صنايع كشاورزي | * گلخانه        | * اتوماسيون خانگی | * اتوماسيون صنعتي |
|-----------------|-----------------|-------------------|-------------------|
| * انبارها       | * صنايع پخت نان | * صنایع غذایی     | *مرغدارى          |

# بلوک دیاگرام

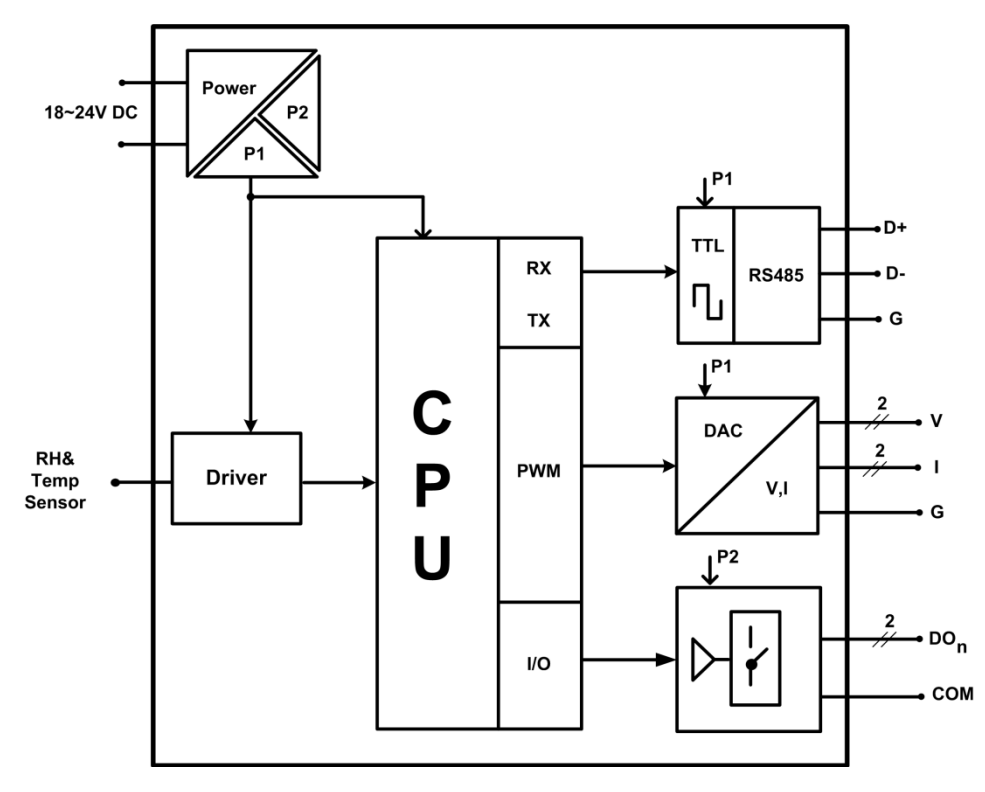

شرح محصول

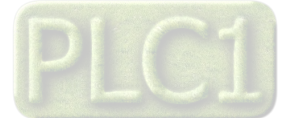

این دستگاه یک ترانسمیتر برای اندازه گیری دما و رطوبت میباشد. همچنین امکان اندازه گیری نقطه شبنم در این دستگاه وجود دارد. علاوه بر این قابلیت اضافه کردن ۲ کانال خروجی آنالوگ را دارد.

توسط پورت (Modbus-RTU) RS485 تعبیه شده روی این دستگاه میتوان چندین دستگاه را توسط دو رشته سیم به صورت شبکه ارتباط داد و Data را مانیتورینگ و کنترل کرده و یا در اختیار Indicator ، PLC و ... قرار داد.

- \* تمامى تنظيمات دستگاه را مىتوان توسط پورت سريال و بوسيله نرم افزار انجام داد.
  - \* تغذیه این دستگاه DC 24V است.

شرکت مهندسی تیــــکا

- ۱- سنسور رطوبت و دما: این سنسور یک سنسور دیجیتالی است که یک کانال دما و یک کانال رطوبت را با دقت بالا اندازه گیری می کند.
- ۲- خروجی سریال: در این حالت اطلاعات و تنظیمات دستگاه از طریق پورت سریال RS485 با روش درخواست و پاسخ پروتکل Mod Bus RTU قابل دسترس است. اطلاعات قابل خواندن در این مد بعنوان مثال شامل: مقادیر رطوبت و دما ، ID دستگاه، نسخه نرم افزار و سخت افزار و غیره می باشد.

پارامترهای تنظیمی شامل: مشخصات ارتباطی، پارامترهای کالیبراسیون، پارامترهای خروجی آنالوگ میباشد. در این حالت هر یک از متغیرهای اطلاعات و پارامترهای تنظیمی دارای یک آدرس منحصر به فرد بوده و کاربر با قرار دادن این آدرسها روی Bus از طریق پروتکل MudBus – RTU به محتوای آنها دسترسی پیدا میکند. لیست این آدرسها در جدول راهنمای دستگاه آورده شده است.

- ۳- خروجی آنالوگ: این ترانسمیتر قابل برنامه ریزی بوده و شما میتوانید خروجیهای آنالوگ آن را برنامه ریزی کنید. به عبارتی میتوانید تعیین کنید که خروجیهای آنالوگ دستگاه با توجه به یکی از پارامترهای زیر فرمان بگیرد:
  - دما
  - رطوبت
  - نقطه شبنم

| مشخصات ارتباطی:<br>پورت ارتباطی RS485 با Boud Rate: 2400~57600<br>پروتکل ارتباطی ModBus-RTU                                                            | تغذيه:<br>24 VDC (22~26 Vdc)                                                                                                    |
|----------------------------------------------------------------------------------------------------|----------------------------------------------------------------------------------------------------|
| خروجى آنالوگ:<br>خروجى ولتاژ قابل تعريف در محدوده 10~0~0<br>خروجى جريان قابل تعريف در محدوده 20mA<br>درجه تفكيك 12Bit<br>درمان پاسخ خروجى<br>(10%~90%) | سنسور رطوبت و دما:         SHT11 (ساخت سوئیس)         نوع سنسور         رنج اندازه گیری         40 °C~123.8 °C , 0~100%RH         ±0.5°C (2000 - 40°C)         ±3% RH(20 to 80%RH)         ±0.04°C , 12 Bit         5~30s         زمان پاسخ دما         8s |
| خروجی دیجیتال :<br>مدل با ۲ کانال خروجی آنالوگ 85*35 mm2                                                                                               | شرايط محيطى:         دماى عملكرد         دماى نگهدارى         20 °C~60 °C         دماى نگهدارى         30%~90%         ابعاد دستگاه بدون در نظر گرفتن كابل:         مدل بدون خروجى آنالوگ                                                                  |

مشخصات فنى

کد سفارش دستگاه

کد سفارش دستگاه به شرح زیر میباشد:

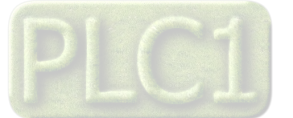

| مشخصات                                                                      | مدل دستگاه |
|-----------------------------------------------------------------------------|------------|
| ترانسمیتر رطوبت دما با پورت سریال (ModBus-RTU) RS485                        | TM-1216    |
| ترانسمیتر رطوبت دما با پورت سریال (ModBus-RTU) RS485 و ۲ کانال خروجی آنالوگ | TM-1216-A  |

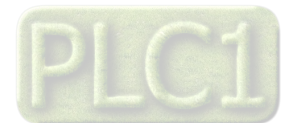

#### بخش دوم : اخطارها و سیم بندی

#### اخطارها

- قبل از استفاده باید این راهنما به طور کامل مطالعه شود.
- . 🔹 دستگاه حتماً باید توسط تکنسین برق –الکترونیک که تجربه کافی در زمینه اتوماسیون صنعتی دارد نصب و راهاندازی شود.
- ۳. در موقع وصل کردن سیمهای تغذیه دقت کنید که این سیمها به سایر ترمینالهای دستگاه وصل نشود چراکه در این صورت دستگاه صدمات شدید و جبران ناپذیری خواهد خورد.
- ۴. با توجه به مشخصات فنی ذکر شده و شرایط محل نصب دستگاه ، اقدام به انتخاب و خرید این محصول نمایید. در محیطهایی که شرایط آن با مشخصات فنی دستگاه سازگاری ندارد از این محصول استفاده نکنید.
- ۵. در هنگام کارکرد دستگاه ، ممکن است دمایی توسط خود دستگاه تولید شود ، باتوجه به این دما و دمای محل نصب باید اقدامات لازم جهت تهویه و خنک کردن دستگاه صورت گیرد به طوری که دمای دستگاه از شرایط ذکر شده در مشخصات فنی فراتر نرود. بالا رفتن دما در عملکرد و عمر دستگاه تاثیر گذار بوده و به شدت عمر دستگاه را کاهش میدهد.
- ۶. این محصول مستقیماً هیچ خطر جانی برای افراد ندارد. در دستگاههایی که خطر جانی افراد را تهدید میکند ، استفاده از این محصول مورد تایید نیست.
  - ۷. موقع نصب و راهاندازی دستگاه به ولتاژ نامی آن توجه کرده و آنرا با ولتاژ نامی مجاز روشن کنید.
- رعایت تک موارد فوق لازم و ضروری بوده و عدم رعایت آنها ممکن است باعث بوجود آمدن صدمات جدی شود ضمن اینکه باعث ابطال گارانتی
   محصول نیز خواهد شد.

#### ایمنی در نصب و راه اندازی

- جهت استفاده صحیح و بهینه از محصول باید آخرین ورژن راهنمای محصول مطالعه شود و طبق پیشنهاد ها و توصیه های مذکور در راهنما اقدام به نصب و راه اندازی محصول شود (حتما به ورژن و تاریخ نشر راهنما توجه فرمایید آخرین ورژن از سایت شرکت قابل دانلود می باشد.)
- ۲. محصولی که هم اکنون در اختیار شماست جزء محصولات صنعتی در رده صنایع برق و اتوماسیون و ابزار دقیق می باشد. نصب و راه اندازی این محصول و باید توسط افراد متخصص با مهارت های تایید شده از مراجع ذیصلاح مرتبط انجام شود در غیر اینصورت امکان خسارت و آسیب جدی به محصول و سایر تجهیزات و افراد مرتبط با آن وجود دارد.
- ۳. کلیه مراحل طراحی ، تولید و کنترل کیفی این محصول با رعایت تمام موارد فنی و مهندسی و استفاده از مواد اولیه مرغوب و با کیفیت و بصورت مطمئن انجام شده است با این حال استفاده از این محصول در مواردی که خطرات جانی برای افراد دارد ، مورد تایید نمی باشد.
- 4. قبل از هر كارى از قطع برق مطمئن شده و سپس شروع به نصب و برقرارى اتصالات نمائيد و همواره اتصالات را چك كنيد تا لختى و يا اتصال كوتاهى رخ نداده باشد .
  - همواره دستگاه را با ولتاژ تغذیه نامی راه اندازی کنید .

# سازگاري الكترو مغناطيسي

- با در نظر گرفتن اینکه محصول حاضر برای کار در محیط های صنعتی طراحی شده است، اما در نظر گرفتن موارد زیر جهت مقابله با اختلالات ناشی از نویز و عملکرد مطلوب محصول الزامیست.
- کلیه منابع نویز از دو مسیر امکان انتقال دارند. شناخت این منابع و مسیرهای نویز در محیط بکارگیری محصول جهت کاهش اثرات آنها بسیار مفید است
  - بصورت تشعشعی در فضای آزاد ناشی از میدان الکترومغناطیسی ، الکتریکی و مغناطیسی
    - ۲. بصورت هدایتی از طریق اتصالات شامل کابل ها و مدارها
- هنگام اسقرار و چینش تجهیزات در تابلو ، بهتر این است که دستگاه های الکترونیک مثل محصول حاضر از سایر تجهیزات قدرت مانند کنتاکتورها و اینورترها دور نگاه داشته شود.
  - از اتصال زمین بدنه تابلو یا احیانا بدنه کل ماشین به یک زمین استاندارد مطمئن شوید.
- بوبین کنتاکتورهای DC باید به دیود هرزگرد و کنتاکتور های AC به مدار اسنابر (مقاومت 100Ω/2W و خازن 1µ/600V سری شده) مجهز شده باشد.

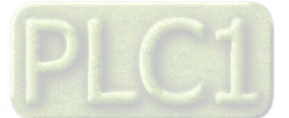

Ver1.0

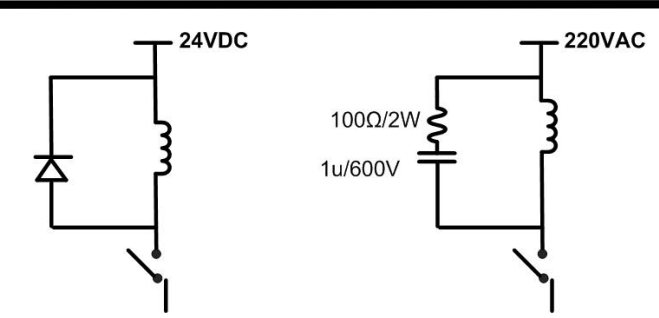

- کابل های قدرت و فرمان را از کابل های سیگنال آنالوگ (مانند سیم های لودسل یا سنسورها ) و کابل های ارتباطی سریال (RS485/232) یا LAN جدا کنید و داکت های جداگانه برای هر یک در نظر بگیرید.
  - سیم شیلد سنسور ها مثل سنسور لودسل باید به زمین استاندارد متصل شود.
    - کابل های ارتباطی سریال را از نوع شیلد دار بهم تابیده استفاده کنید.
  - در محیط های دارای نویز شدید ، توصیه می شود از پورت سریال (RS485) ایزوله استفاده شود.
- محصول حاضر مانند بسیاری از محصولات الکترونیک نسبت به گرمای بالای 2<sup>°55</sup> حساس بوده و کارایی خود را از دست می دهد ، رعایت فاصله های جانبی از دستگاهها و همینطور پیش بینی مسیر تهویه هوا (ترجیحاً استفاده از فن) الزامی است.
  - ضربه ، شوک ، لرزش و ویبره از موارد آسیب پذیری محصول محسوب می شود که توجه به آن بسیار مهم است.

#### وضعيت خروجي ها

- وضعیت خروجی های رله و آنالوگ دستگاه ، هنگام راه اندازی همواره باید در نظر گرفته شود تا از خسارت های احتمالی به سایر تجهیزات و احیاناً افراد مشغول به کار جلوگیری شود.
  - در مواردی که احتمال دو فاز شدن تغذیه دستگاه وجود دارد توصیه می شود از یک ترانس ایزوله 380 به 220 استفاده شود.
- در هنگام برنامه نویسی در HMI ، PLC یا PC به عنوان یک دستگاه Master قابل اتصال به محصولات این شرکت ، همواره رجیسترهای Error را چک کرده و سپس با اطمینان از داده دریافتی سالم برای ادامه فرآیند کنترل استفاده کنید.

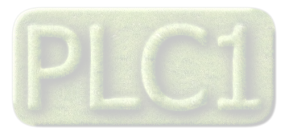

### نصب و اتصالات

```
۱- اتصال تغذیه:
```

```
تغذيه اين دستگاه 24VDC است.
```

```
    * برای اتصال تغذیه به برچسب روی سیم ها توجه فرمایید.
```

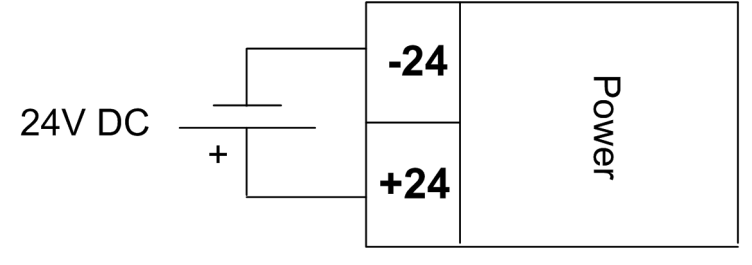

#### ۲- اتصال RS485:

برای اتصال پورت سریال RS485 از ترمینالهای +D و -D استفاده کنید این ترمینالها میتواند به طور مستقیم به ترمینالهای +D و -D دستگاه Master اتصال پیدا کند.

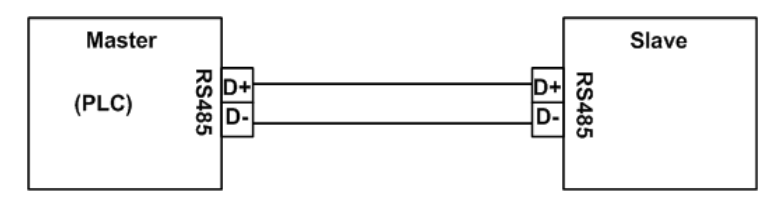

 پروتکل ارتباطی پورت سریال دستگاه Modbus-RTU بوده به صورت Slave مورد استفاده قرار میگیرد. لازم به ذکر است که این پروتکل ، یک استاندارد جهانی بوده و در اکثر PLC ها و HMI ها وجود دارد.

Master میتواند کامپیوتر ، HMI ، PLC و یا هر دستگاهی که بتواند اطلاعات را از این ترانسمیتر بخواند ، باشد.

با توجه به اینکه کامپیوتر فاقد پورت سریال RS485 است بنابراین برای اتصال دستگاه به کامپیوتر باید از مبدل RS482 استفاده نمود. اما برای اتصال دستگاه به PLC یا HMI هایی که دارای پورت سریال RS485 میباشند نیاز به مبدل نیست.

برای شبکه کردن چندین دستگاه مطابق شکل زیر عمل کنید.

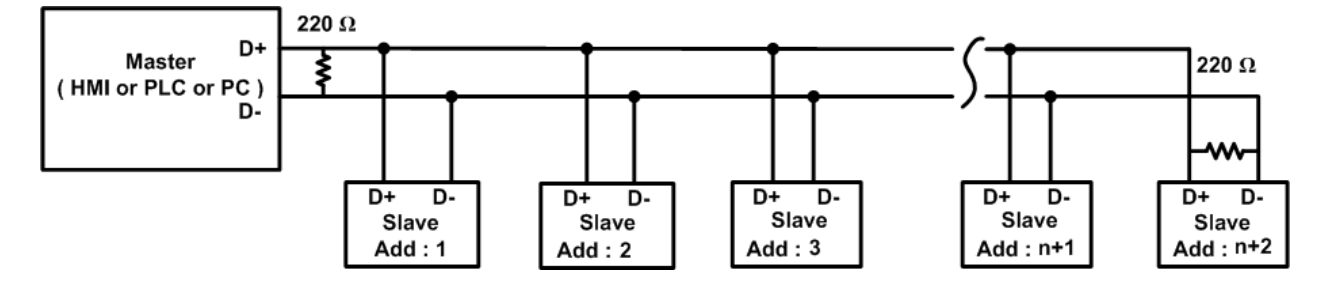

در صورتی که دستگاه در انتهای شبکه قرار داشته باشد از مقاومت 220Ω استفاده می شود.

قبل از شبکه کردن دستگاه ها ، آنها را به طور جداگانه آدرس دهی کنید.

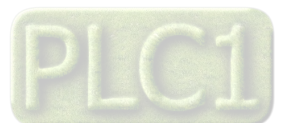

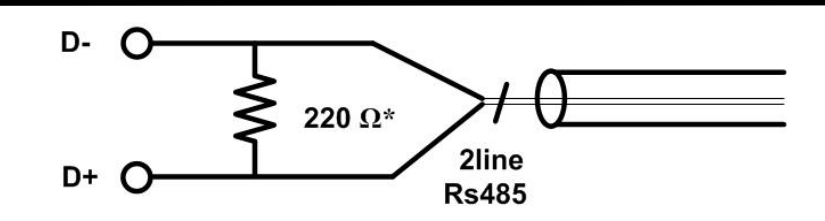

\* حداكثر تعداد نود ها در حالت تئوري 32 عدد ، در حالت عملي 20 عدد و درحالت استفاده از رپيتر 247 عدد مي باشد.

\* اتصال شبکه از طریق پورت RS485 توسط کابل دو رشته ای بهم تابیده انجام میپذیرد. اما برای کاهش اثرات نویز بهتر است سیم زمین نیز به همراه سیم های +Dو-D بین Master و Slave برقرار باشد.

#### ۳- خروجی آنالوگ:

**Ver1.0** 

```
اتصال خروجي أنالوك مطابق شكل زير انجام مي گيرد:
```

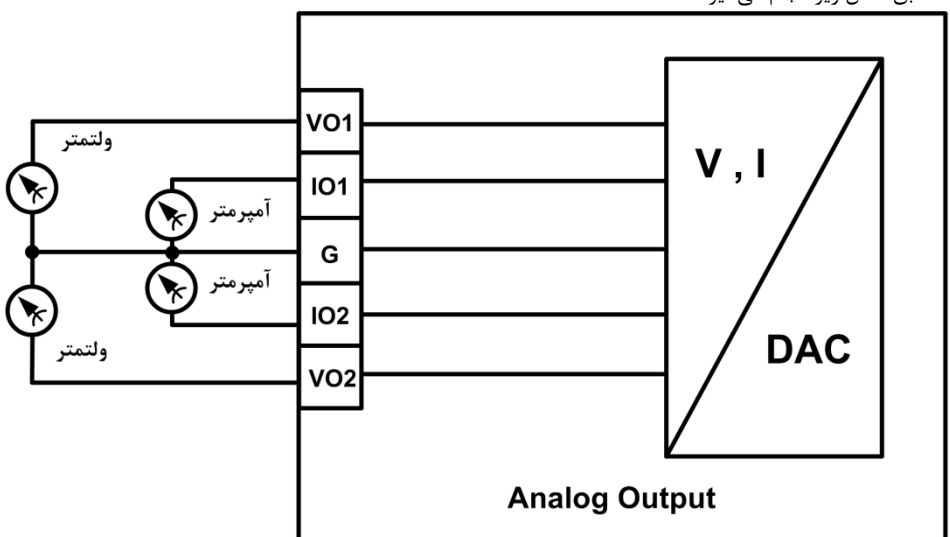

- هر کانال خروجی آنالوگ در مد ولتاژی یا جریانی قابل استفاده است که تنظیم مد آن توسط نرم افزار دستگاه انجام میشود بنابراین با توجه به مد تنظیم
   شده ، میتوانید از ترمینال Vo برای حالت ولتاژی و از ترمیتال Io برای حالت جریانی استفاده نمایید. دقت کنید که استفاده از هر دو ترمینال ، به صورت
   همزمان مجاز نبوده و باید از یکی از مدهای ولتاژی و جریانی استفاده نمایید.
- هر کانال خروجی آنالوگ به صورت مجزا بوده و فقط ترمینال G (زمین خروجی آنالوگ) آنها مشترک است و شما میتوانید یکی از کانال ها را به صورت ولتاژی و کانال دیگر را به صورت جریانی استفاده کنید. یا هر دو کانال را به صورت جریانی استفاده نمایید فقط باید به مد تنظیم شده در نرم افزار دستگاه دقت داشته باشید و سیم بندی خروجی ها را با توجه به مد تنظیم شده ، انجام دهید.

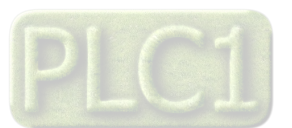

بخش سوم : راهنمای استفاده از نرم افزار

# نصب درايور مبدلUSB به RS485

با توجه به نوع مبدل USB که خریداری کردهاید مراحل نصب درایور را به شکل زیر انجام دهید الف- **مراحل نصب درایور نوع اول** 

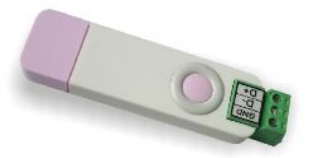

DVD همراه دستگاه را در DVD Drive کامپیوتر خود قرار دهید.

مبدل USB به RS485 را به کامپیوتر خود وصل کنید.

در گوشه سمت راست پایین پیغامی بر شناسایی دستگاه جدید به USB ظاهر میشود که شما باید روی آن کلیک کنید. در این حالت یک پنجره جدید باز می-شود.

> در پنجره باز شده بر روی دکمه Next کلیک کنید تا به طور اتوماتیک Driver مبدل جستجو شده و نصب شود. Driver مبدل در آدرس زیر قرار دارد:

DVD Drive : \ Setting \ USB to RS485 Driver TikaENG

ب- **مراحل نصب درايور نوع دوم** 

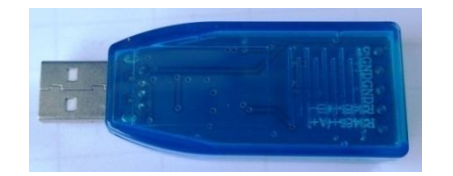

DVD همراه دستگاه را در DVD Drive کامپیوتر خود قرار دهید

فایل درایور را از DVD کپی کرده و به کامپیوتر خود منتقل کنید. آدرس فایل به صورت زیر می باشد :

DVD Drive:\Setting \ USB to RS485 Driver TikaENG\Prolific\_DriverInstaller (را از حالت فشرده خارج کنید (توسط نرمافزار WinRAR آنرا WinRAR را از حالت فشرده خارج کنید) فایل کپی شده

فایل Extract شده را نصب کنید

مبدل USB به RS485 را به کامپیوتر خود وصل کرده و از آن استفاده کنید

نصب نرم افزار

نرم افزاری که برای انجام تنظیمات و مشاهده پارامترهای دستگاه پیش بینی شده است نرم افزار TM-Setting می باشد. این نرم افزار در DVD همراه دستگاه و در آدرس زیر قرار دارد :

DVD Drive :  $\ \ Setting \ \ TM-Setting$ 

DVD همراه دستگاه را در درایو DVD کامپیوتر خود قرار داده و از مسیر فوق فایل Setup را اجرا کنید تا نرم افزار شروع به نصب برروی کامپیوتر شما شود. در حین نصب سوالاتی مبنی بر محل نصب نرم افزار و … از شما پرسیده می شود که شما آنها را جواب داده و روی دکمه Next کلیک کنید . پس از پایان نصب نرم افزار پیغامی مبنی بر کامل شدن نصب نرم افزار ظاهر می شود که شما باید بر روی دکمه Finish کلیک کرده و کامپیوتر خود را یک بار Restart نمایید . \* دقت کنید که نرم افزار TM-Setting ورژن 1.29 یا بالاتر باشد .

# برقراری ارتباط با نرم افزار

قبل از برقراری ارتباط با نرم افزار شما باید سیم بندی دستگاه را انجام داده باشید یعنی پورت سریال RS485 را توسط مبدل RS485 به کامپیوتر خود وصل نموده باشید . در ضمن سیم بندی تغذیه دستگاه را نیز انجام دهید .

پس از انجام سیم بندی از آدرس ذیل برنامه TM-Setting را اجرا کنید (ALL Device)

Start\ All programs \ TM-Setting \ All Device

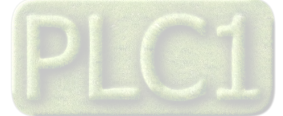

در پنجره باز شده تنظیمات پورت سریال کامپیوتر خود را انجام دهید (Saftware Setting). در این تنظیمات دو مد پیش بینی شده است (Manual , Auto) . در حالت Auto تنظيمات برابر است با : Address = 250 , Baud Rate = 9600 , Parity = none و در حالت Manual اين تنظيمات بصورت دستى قابل تغيير است .

پس از انجام تنظیمات نرم افزار ، تغذیه دستگاه را وصل کنید تا دستگاه روشن شود . در این حالت اگر تنظیمات را به درستی انجام داده باشید ارتباط سریال نرم افزار و دستگاه برقرار شده و مشخصات دستگاه در قسمت Read Data نمایش داده شده و کلید Connect فعال می شود .

\* یس از روشن شدن دستگاه تنظیمات پورت سریال آن به صورت default بوده و برابر است با :

(Address = 250, Baud Rate = 9600, Parity = none)

\* اگر به مدت 5 ثانیه ارتباط سریال با تنظیمات فوق (default) برقرار نشود به صورت اتوماتیک تنظیمات دستگاه با تنظیمات ذخیره شده در حافظه دستگاه ، بارگذاری می شود که در این حالت دستگاه قابلیت شبکه شدن را دارد .

پس از اینکه مشخصات دستگاه شما در قسمت Read Data نمایش داده شد روی کلید Connect کلیک کنید تا پنجره تنظیمات و پارامترهای دستگاه باز شود. پنجره تنظیمات دستگاه شامل قسمت های مختلف می باشد که در زیر به شرح هر قسمت پرداخته شده است .

#### **Monitor**

صفحه اصلى كه همان صفحه Monitor است دار ای بخش های زیر میباشد.

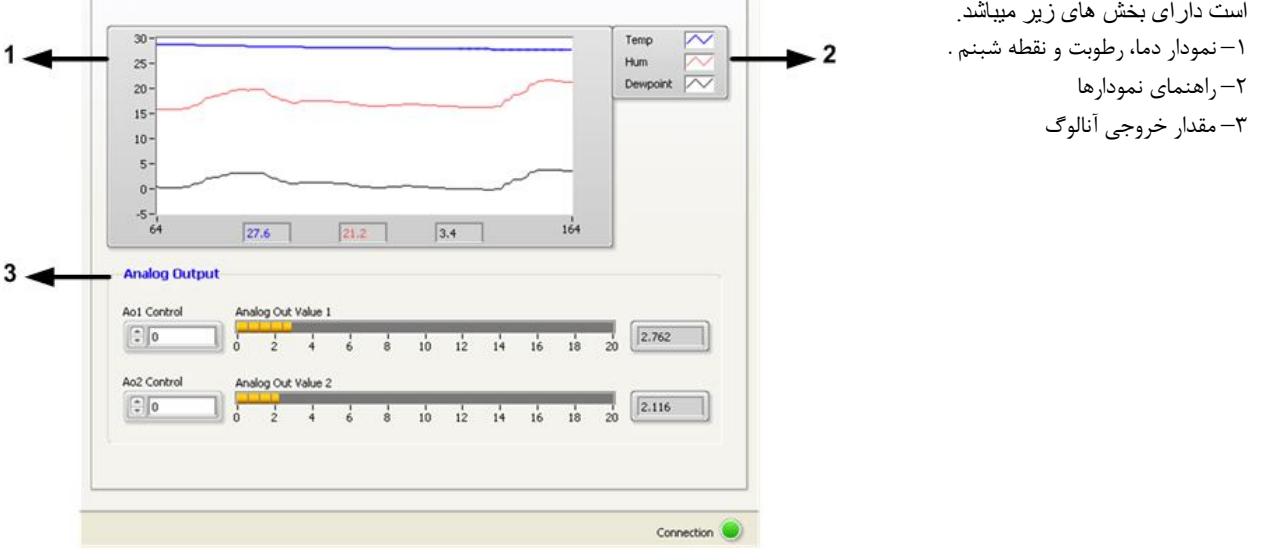

#### Setting

این قسمت مربوط به تنظیمات دستگاه می باشد که شامل چهار قسمت با عناوين Analog Out1، Serial قسمت با و Sensor می باشد که توضیحات هر یک داده خواهد شد . برای ورود به این محیط از منوی File گذینه Setting را انتخاب کنید.

- از کلید Save برای ذخیره پارامترهای تنظیمی دستگاه استفاده می شود با زدن این کلید ، کلیه پارامترهای محیط Setting ذخیرہ می شوند .
- پس از انجام تنظیمات و زدن کلید Save باید Reset را بزنید تا دستگاه Reset شده و با تنظیمات جدید بارگذاری می شود.
  - کلید Default تنظیمات دستگاه را به حالت پیش فرض ( تنظیمات کارخانه ) باز می گرداند.

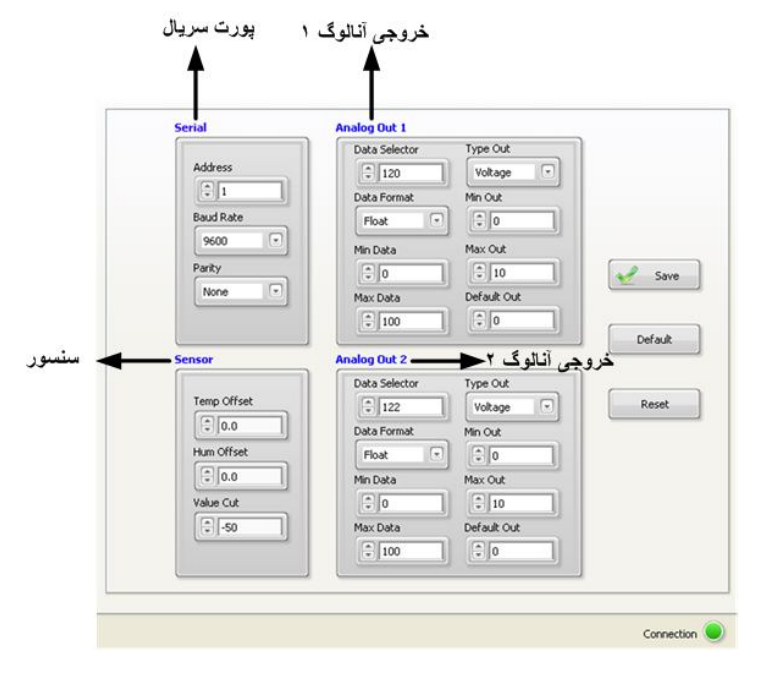

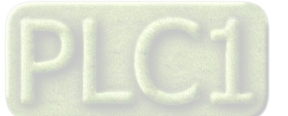

# شرکت مهندسی تیــــکا

#### : Serial

این قسمت شامل پارامترهای پورت سریال RS485 می باشد . Address: اگر بخواهیم دستگاه را در یک شبکه استفاده کنیم باید دستگاههایی که با پورت سریال RS485 وصل میشوند هر کدام آدرس جداگانهای داشته باشند در این قسمت میتوان آدرس دستگاه را وارد کنیم. این آدرس میتواند بین ۱ تا ۲۴۷ باشد. BaudRate: تعیین کننده سرعت انتقال اطلاعات در رابط سریال RS485 است که میتواند بین ۱۲۰۰ الی ۵۷۶۰۰ باشد. Parity: تعیین کننده بیت توان در ارتباط سریال است که میتواند MOd و یا Nor باشد.

#### : Sensor

با تنظیم مقادیر Hum Offset , Temp Offset میتوانید دما و رطوبت را کالیبره کنید. Value Cut: زمانیکه سنسور قطع و یا خراب باشد ، مقدار Value Cut در رجیستر دما و رطوبت ریخته میشود.

#### : Analog Out1,2

Data Selector : توسط این پارامتر میتوان فرمان خروجی آنالوگ را تعیین کرد. در این پارامتر ، آدرس رجیستر فرمان خروجی آنالوگ قرار داده میشود. به عنوان مثال ۳۸۰ ، آدرس رجیستر Ao1 Control و ۳۸۱ آدرس رجیستر Ao2 control و ۱۲۰ ، آدرس رجیستر دما و ۱۲۲ ، آدرس رجیستر رطوبت و ۱۲۴ ، آدرس رجیستر نقطه شبنم است.

Data Format : این پارامترها ، فرمت رجیستر انتخاب شده برای فرمان خروجی آنالوگ را تعیین میکنند. به عنوان مثال فرمت رجیسترهای Control و Data Format و مرابر Control است. Ao1 و Control Ao2 برابر Sign Int و فرمت رجیسترهای دما و رطوبت و نقطه شبنم برابر Float است.

Max Data و Min Data : تعیین حد بالا و پایین برای رجیستر فرمان انتخاب شده ی خروجیهای آنالوگ .

Type Out : مد ولتاژ یا جریان خروجی آنالوگ در این قسمت تعیین می شود.

Max Out و Min Out : تعيين حد بالا و پايين براي خروجي آنالوگ است .

Default Out : اگر ارتباط سریال دستگاه با کامپیوتر قطع شود ، دستگاه به مدت زمان تعیین شده در Timer Default صبر می کند، سپس مقادیر رجیستر Default out مقدار ۲۸۰ (آدرس رجیستر Ao Control مقدار ۲۸۰ (آدرس رجیستر M۰۰ مقدار ۲۸۱ (آدرس رجیستر Ao Control) یا مقدار ۳۸۱ (آدرس رجیستر Popault out) در خروجی آنالوگ ریخته می شود. هم چنین زمانی که دستگاه روشن می شود ، مقدار رجیستر Ao Control در خروجی آنالوگ ریخته می شود. هم چنین زمانی که دستگاه روشن می شود ، مقدار رجیستر Ao Control در خروجی آنالوگ ریخته می شود. هم چنین زمانی که دستگاه روشن می شود ، مقدار رجیستر Ao Control در خروجی آنالوگ ریخته می شود. هم چنین زمانی که دستگاه روشن می شود ، مقدار رجیستر Ao Control در خروجی آنالوگ ریخته می شود. هم چنین زمانی که دستگاه روشن می شود ، مقدار رجیستر که معاد در خروجی آنالوگ ریخته می شود.

#### Calibration

در این قسمت می توانید خروجی آنالوگ را کالیبره نمایید. برای ورود به این محیط از منوی File گزینه Calibration را انتخاب کنید. مراحل کالیبراسیون خروجی آنالوگ به شرح ذیل میباشد.

- کانال مورد نظر را در قسمت chanel select انتخاب کنید.
- ۲- مد ولتاژیا جریان خروجی آنالوگ را در Type Out انتخاب کنید.
- ۳- روی گزینه start کلیک کنید. در این حالت در خروجی آنالوگ یک ولتاژ/جریان کوچک ظاهر میشود.

| Chanel Select                                                                                   | Type Out 1        |
|-------------------------------------------------------------------------------------------------|-------------------|
| Analog Out1                                                                                     | Voltage 💽         |
| Please take the follov<br>1- select chanel Selec<br>2- select Type Out<br>3- click Start Botton | ving steps.<br>-t |
| 2- select Type Out<br>3- click Start Botton                                                     |                   |
|                                                                                                 | Start             |

۴- مقدار خروجی آنالوگ را به طور دقیق اندازه گیری کرده و در Out1 وارد کنید. سپس روی کلید Next کلیک کنید. در این حالت در خروجی آنالوگ یک ولتاژ/جریان بزرگ ظاهر میشود.

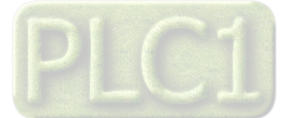

| Out 1                                                |    |
|------------------------------------------------------|----|
| Please measure the analog output and enter it at Out | 1. |
| Next                                                 |    |

۵- مقدار خروجی آنالوگ را به طور دقیق اندازه گیری کرده و در Out2 وارد کنید. سپس روی کلید Finish کلیک کنید.

| Out 2                                                   |
|---------------------------------------------------------|
| Please measure the analog output and enter it at Out 2. |
| Finish                                                  |

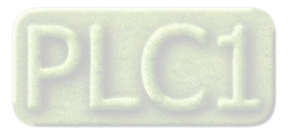

# بخش چهارم : نرم افزار HMI

#### راهنمای برنامه HMI

پس از انجام اتصالات دستگاه، نرم افزار Panel Master، که در CD همراه دستگاه است را نصب نمایید. سپس برای اجرای شبیه ساز نرم افزار مراحل ذیل را انجام دهید.

- ۱- روی فایل TM1215\_AP\_1 که در مسیر CD Drive : Setting\HMI-Setting\HMI PanelMaster TM-1215 قرار دارد دابل کلیک کرده و
   آن را اجرا نمایید.
  - ۲- در پنجرهای که باز میشود روی گذینه Open کلیک کرده و مسیر فایل فوق را انتخاب کنید.
  - ۳- روی گزینه On-Line کلیک کرده و از تب Link 1 پورت سریال کامپیوتر خود را انتخاب کنید.
  - ۴- روی گزینه Run کلیک کنید. در این حالت باید پنجره شکل زیر ظاهر شده و ارتباط سریال بین کامپیوتر و دستگاه برقرار باشد.

#### HOME

در این صفحه تمامی پارامترهای اندازه گیری شده توسط دستگاه را میتوانید مشاهده نمایید. همچنین در این صفحه میتوان ID دستگاه متصل شده به کامپیوتر، نسخه نرمافزار و نسخه سخت افزار و مدل دستگاه را مشاهده نمایید.

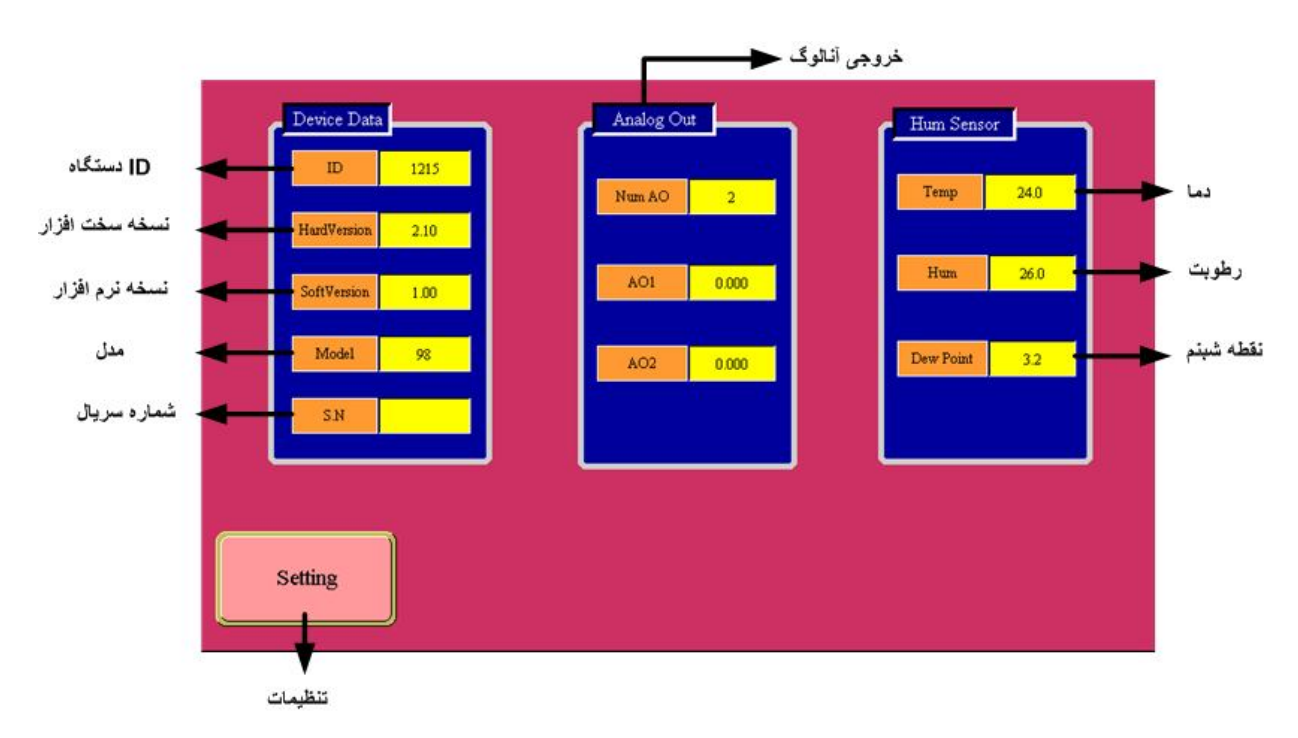

- \* Temp : نمایش مقدار دمای خوانده شده.
- \* Hum : نمایش مقدار رطوبت خوانده شده.
  - \* Dew Point :نقطه شبنم
- \* Num AO : تعداد كانال هاى خروجي آنالوگ
  - \* AO1 : مقدار خروجی کانال ۱
  - \* AO2 : مقدار خروجي كانال ۲

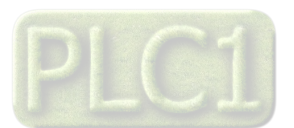

Setting

| Sensor<br>Offset Temp 0.0<br>Offset Temp 0.0<br>Offset Hum 0.0<br>Sensor | Serial<br>Protocol<br>ModBus-Slave<br>Address 1<br>Baud Rate<br>9600<br>Parity<br>None | پورت سریال ح<br>Save<br>Default<br>Reset |
|--------------------------------------------------------------------------|----------------------------------------------------------------------------------------|------------------------------------------|
| -50 Value Cut -50 منسبور<br>Main                                         | Timer Default 20                                                                       | Next                                     |

\* تنظیمات رطوبت و دما :

با تنظيم مقادير Offset Humi , Offset Temp مىتوانيد دما و رطوبت را كاليبره كنيد.

Value Cut: مقدار نمایش داده شده زمانیکه سنسور قطع است را می توانید تنظیم کنید.

\* تنظيمات پورت سريال:

```
Address اگر بخواهیم دستگاه را در یک شبکه استفاده کنیم باید دستگاههایی که با پورت سریال RS485 وصل می شوند هر کدام آدرس جداگانهای داشته
باشند در این قسمت می توان آدرس دستگاه را وارد کنیم. این آدرس بین ۱ تا ۲۴۷ می باشد.
BaudRate تعیین کننده سرعت انتقال اطلاعات در رابط سریال RS485 است که می تواند بین ۱۲۰۰ الی ۵۷۶۰۰ باشد.
Parity: تعیین کننده بیت توان در ارتباط سریال است که می تواند Nod و یا Now باشد.
Timer Default: تعیین کننده بیت توان در ارتباط سریال است که می تواند مطلاعات در با سریال RS485 است که می تواند بین ۱۲۰۰ الی ۲۰۶۰۰ باشد.
Timer Default: زمان بازگشت خروجی ها به حالت پیش فرض
توکر: تنظیمات انجام شده در این قسمت باید با تنظیمات انجام شده در Indicator , PC , HMI و یا هر وسیله دیگری که دستگاه با آن ارتباط سریال
برقرار کرده است یکی باشد در غیر اینصورت ارتباط سریال RS485 برقرار نمی شود.
```

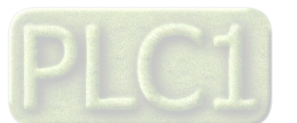

#### **AO Setting**

با زدن کلید Next وارد صفحه تنظیمات خروجیهای آنالوگ میشوید. در این صفحه میتوانید تنظیمات و کالیبراسیون ولتاژ و جریان را انجام دهید.

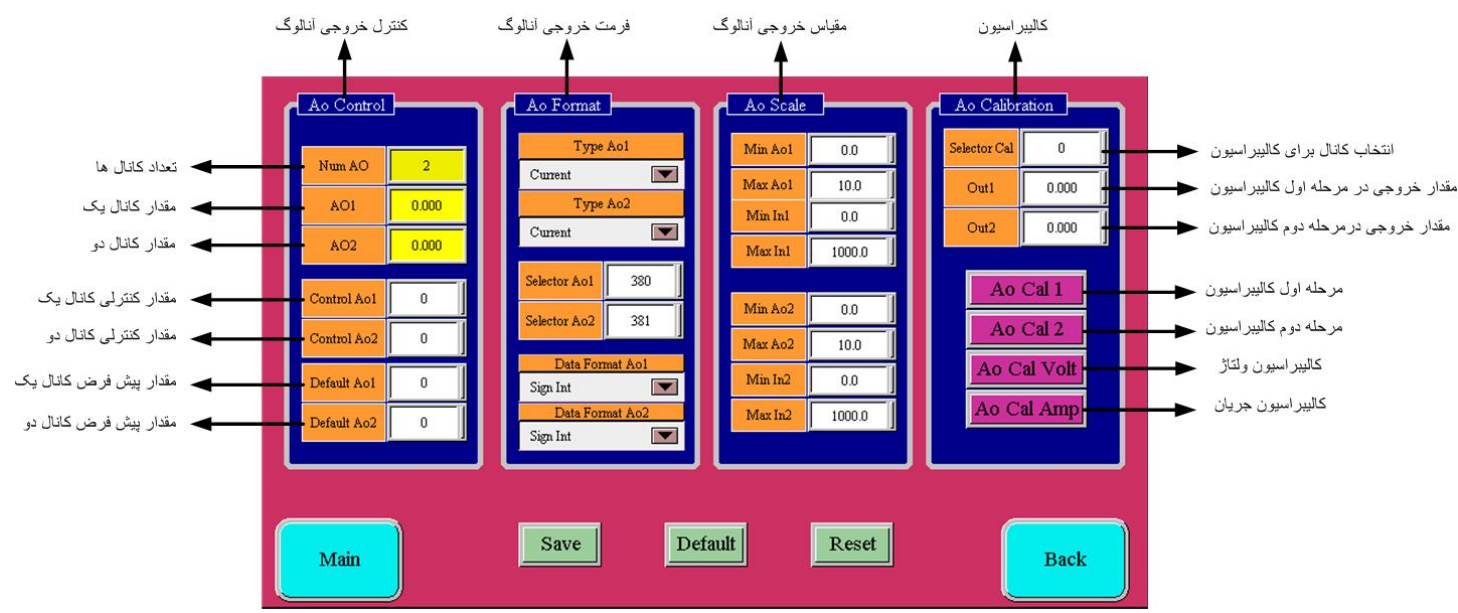

#### :Ao Control

در این قسمت تعداد کانال های خروجی آنالوگ ، و مقادیر هر دو کانال قابل رویت می باشد.

- Num Ao : تعداد کانال ها
- A01 : مقدار خروجی کانال یک
  - A02 : مقدار خروجی کانال دو
- Control A01,2 : چنانچه در Selector A01,2 به ترتیب مقادیر 380 و 381 قرار داده شوند، مقدار خروجی آنالوگ از مقادیر Control A01,2 فرمان می گیرد.
  - Default 1,2 : چنانچه ارتباط سریال به مدت ده ثانیه قطع شود، مقادیر خروجی های آنالوگ برابر با مقادیر تعیین شده در Default Ao1,2
    - می شود.

#### : Ao Format

- Type Ao1,2 : مد ولتاژ یا جریان خروجی آنالوگ در این قسمت تعیین می شود.
- Selector Ao1,2 : در این دو رجیستر، آدرس رجیستر فرمان خروجی آنالوگ قرار داده میشود. به عنوان مثال ۳۸۰،آدرس رجیستر Ao1 و Control Ao1 و ۳۸۱ آدرس رجیستر نقطه شبنم است.
   ۳۸۱ آدرس رجیستر Control Ao2 و ۲۰۱۰، آدرس رجیستر دما و ۱۲۲، آدرس رجیستر رطوبت و ۱۲۴، آدرس رجیستر نقطه شبنم است.
- Data Format Ao1,2 : این پارامترها ، فرمت رجیستر انتخاب شده برای فرمان خروجی آنالوگ را تعیین میکند. به عنوان مثال فرمت رجیسترهای
   Control Ao2 و Sign Int برابر Control Ao2 و فرمت رجیسترهای دما و رطوبت و نقطه شبنم برابر Float است.

#### : Ao Scale

- Max Ao و Min Ao : تعیین حد بالا و پایین برای خروجی آنالوگ .
- Max In و Min In : تعیین حد بالا و پایین برای رجیستر فرمان انتخاب شده ی خروجیهای آنالوگ .

#### : Ao calibration

- مراحل كاليبراسيون به صورت زير ميباشد:
- در قسمت selector cal کانال مورد نظر را انتخاب کنید .0 کانال یک و1 کانال دو را تعیین می کند.
  - نوع خروجي ( ولتاژ يا جريان ) را توسط پارامتر Type Ao انتخاب كنيد.
    - بر روی Ao Cal 1 کلیک کنید.
- در صورتی که خروجی از نوع ولتاژ باشد، ولتاژ کانال انتخاب شده خروجی آنالوگ (در صورتی که خروجی از نوع جریان باشد، جریان کانال انتخاب شده خروجی
  - آنالوگ) را اندازه گیری کرده و در Out1 وارد کنید.
    - بر روی Ao Cal 2 کلیک کنید.

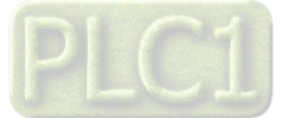

- در صورتی که خروجی از نوع ولتاژ باشد، ولتاژ کانال انتخاب شده خروجی آنالوگ (در صورتی که خروجی از نوع جریان باشد، جریان کانال انتخاب شده خروجی آنالوگ) را اندازه گیری کرده و در Out2 وارد کنید.
  - با توجه به نوع کالیبراسیون( ولتاژ/ جریان ) بر روی Ao Cal Volt یا Ao Cal Amp کلیک کنید تا مراحل کالیبراسیون پایان یابد.

#### استفاده از دستگاه

- دستگاه را در مکان مناسب قرار دهید.
- تمامی کابل ها و کانکتورهای دستگاه را پس از سیم بندی به دستگاه وصل کنید.
- تغذیه دستگاه را وصل کنید و ارتباط سریال را با کامپیوتر چک کنید (پس از نصب و اجرای نرم افزار مربوطه که در CD همراه دستگاه است). ارتباط سریال میتواند با کامپیوتر، Indicator ،HMI ،PLC، ... باشد.
  - وارد پنجره Setting شده و در صورت نیاز تنظیمات لازم را اعمال کنید.
- در این مرحله شما میتوانید پارامترهای اندازه گیری شده توسط دستگاه را در صفحه مربوطه مشاهده نمایید و یا کنترل خروجیهای دستگاه را انجام دهید.

**نکته:** در صورتی که ما بخواهیم از طریق PLC و ... و یا از طریق نرم افزار دیگری به کنترل پارامترهای دستگاه بپردازیم باید ابتدا توسط نرم افزار همراه دستگاه، تنظیمات آن را انجام دهیم و سپس دستگاه را به PLC و یا ... متصل کنیم.

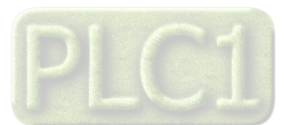

# شرکت مهندسی تیـــکا

#### بخش پنجم

# ارتباط با PLC و یا کنترل دستگاه از طریق نرم افزاری

زمانی که ما بخواهیم دستگاه را با PLC و یا هر دستگاه دیگری ارتباط دهیم باید با برخی از رجیسترها و پارامترهای داخلی دستگاه آشنا باشیم و همچنین باید مختصری راجع به پروتکل Modbus آشنا باشیم.

#### تنظيم پارامترهای دستگاه

- A. پارامترهای مشخصه دستگاه
- B. پارامترهای ارتباط سریال
- C. پارامترهای سنسور رطوبت و دما
  - D. پارامترهای خروجی آنالوگ
    - E. دستورات

شرح پارامترهای دستگاه

# پارامترهای مشخصه دستگاه

مقدار این متغییرها در کارخانه تنظیم میشود و غیر قابل تغییر میباشد. این پارامترها عبارتند از:

- \* ID (مشخصه دستگاه): مشخصه این دستگاه 1215 میباشد.
- \* HW & SW Version: نسخه سخت افزار و نرم افزار دستگاه میباشد.
  - \* Device Code: کد دستگاه میباشد.

# پارامترهای ارتباط سریال

ار تباط ماژول با کامپیوتر یا HMI یا PLC از طریق پورت سریال انجام میشود. برای برقراری این ارتباط مقدار پارامترهای نرخ ارسال سریال، آدرس دستگاه و پریتی باید بطور صحیح انتخاب شوند. مقادیر پیش فرض کارخانه (Add = 1, Baudrate = 9600b/s , Parity = none) میباشد.

- ۱- Address معتبر هستند. آدرس صفر، آدرس معناه می اشد. در پروتکل Modbus آدرس های ۱ تا ۲۴۷ معتبر هستند. آدرس صفر، آدرس عمومی تمام دستگاههای slave است.
- Baudrate -۲ نرخ پورت سریال را مشخص می کند. فرکانس های پشتیبانی شده Baudrate b/s, 19200 b/s, 9600 b/s, 4800 b/s, 2400 b/s
   57600 b/s می باشد.
  - Parity ۳ پریتهای پشتیبانی شده توسط دستگاه none , odd , even میباشد.

( Parity = none, Stop bit = 2 ) ( Parity = even - odd , Stop bit = 1 )

#### پارامترهای سنسور رطوبت و دما

- مقادیر دما و رطوبت
- خطای دما و رطوبت
- آفست دما و رطوبت

#### ۱- مقادیر دما ورطوبت:

مقدار دما ورطوبت اندازهگیری شده از سنسور رطوبت و دما را نشان میدهند. این مقادیر فقط قابل خواندن میباشند.

#### ۲- خطای دما و رطوبت:

در خواندن دما و رطوبت امکان بروز خطا وجود دارد که این پارامتر خطای مربوطه را نمایش میدهد.

| Error                    | Value | Description |                                                                          |
|--------------------------|-------|-------------|--------------------------------------------------------------------------|
| Error Temp Or Error Humi | 0     | -           | خطایی وجود ندارد                                                         |
| Error Temp Or Error Humi | 1     | АСК         | قطع بودن یا خرابی سنسور                                                  |
| Error Temp Or Error Humi | 2     | Time Out    | تلاش مجدد دستگاه برای ارتباط با سنسور                                    |
| Error Temp Or Error Humi | 3     | CRC         | طول کابل سنسور زیاد است، یا در مجاورت سیم <sup>8</sup> های برق قرار دارد |

#### ۳- Offset دما و رطوبت:

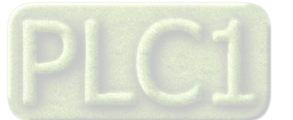

شرکت مهندسی تیــــکا

با مقدار دادن به این پارامترها میتوانید دما و رطوبت سنسور رطوبت/دما را کالیبره نمایید.

#### پارامترهای خروجی آنالوگ

- فرمان خروجی های آنالوگ (Selector Ao) و فرمت آن (Data Format Ao)
  - نوع خروجي آنالوگ (Type Out)
  - محدوده بالا و پایین خروجی های آنالوگ (Mix Out , Max Out)
- محدوده بالا و پایین پارامتر نسبت داده شده به خروجی های آنالوگ (Mix In, Max In)

#### ا- فرمان خروجی های آنالوگ

برای فرمان خروجی های آنالوگ باید Selector مربوط به هر کانال را تنظیم نمایید تا از پارامتری که برای آن تعریف شده فرمان بگیرد. برای تعیین فرمان هر کانال باید آدرس رجیستر مربوط را وارد کنید.

#### ۲- نوع خروجي آنالوگ

نوع خروجیهای آنالوگ میتواند از نوع ولتاژی و یا جریانی باشد. با توجه به اینکه کدام نوع خروجی مورد استفاده قرار میگیرد باید این پارامتر را تنظیم نمایید.

<u>توجه :</u> حتماً نوع خروجی آنالوگ را با توجه به خروجی آنالوگ مورد استفاده تنظیم نمایید. در غیر اینصورت خروجی آنالوگ مقدار دقیق و کالیبره شده نخواهد بود.

#### ۳- محدوده بالا و پایین خروجیهای آنالوگ

مقدار حد بالایی خروجی آنالوگ (Max Out) و حد پاین خروجی آنالوگ (Min Out) به ازای هر کانال را میتوان تنظیم نمود. این مقادیر در بازه 10۷~0 برای ولتاژ و mA 20~0 برای جریان قابل تعیین میباشند.

#### ۴- محدوده بالا و پایین ورودیهای مربوط به خروجیهای آنالوگ

در صورتی که فرمان خروجیهای آنالوگ از Device تنظیم شده باشد باید این پارامتر را تنظیم کنید. با توجه به اینکه فرمان از کدام پارامتر دستگاه صادر میشود حد بالا و پایین را باید تنظیم نمایید.

نحوه محاسبه مقدار Analog Out برای هر کانال به صورت نمودار روبه رو میباشد.

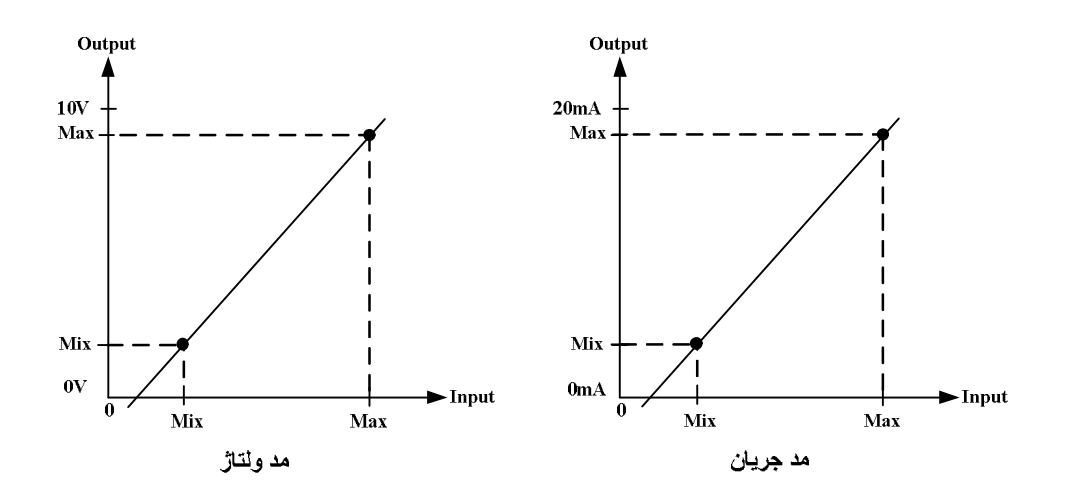

مثال۱:

فرض کنید فرمان خروجی آنالوگ اول از دما بوده و میخواهیم به ازای دمای °37 ~ C °25 خروجی آنالوگ 20mA~0 تولید شود. در این حالت مقادیر پارامترهای خروجی آنالوگ کانال یک را به صورت زیر مقدار دهید.

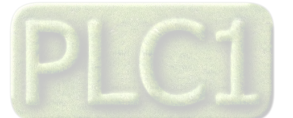

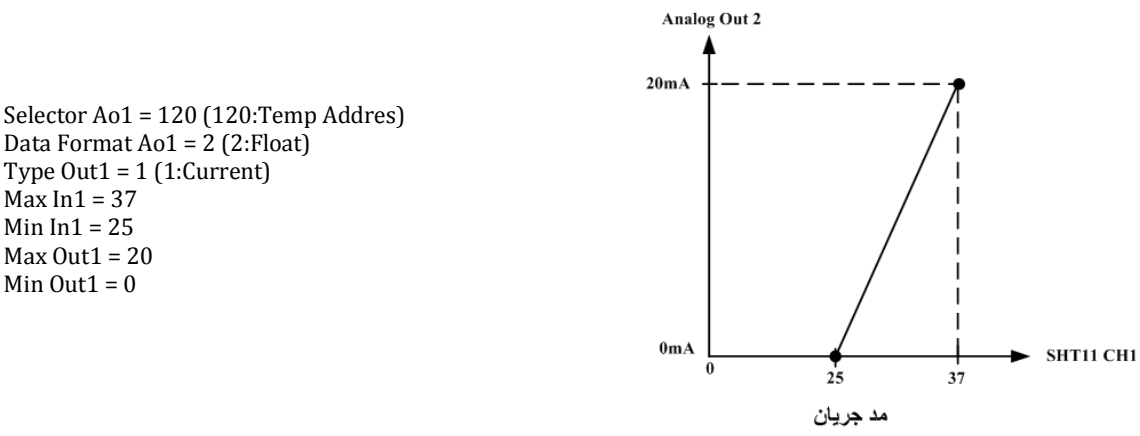

در این صورت به ازای بازه دمایی )°37 ~ )°25 خروجی آنالوگ %100 ~ %0 تغییرات خواهد داشت.

### دستورات

برای انجام یک عملیلات خاص و تعریف شده میتوان از رجیستر دستور العمل استفاده کرد. با مقدار دادن به رجیستر دستورالعمل میتوان فرمانها را به دستگاه صادر کرد. در این دستگاهها فرمانهایی تعبیه شده که میتوان عملیاتی از قبیل ذخیره پارامترهای تنظیمی ، کالیبراسیون ، Reset و ... را انجام داد. لیست دستورات در زیر آمده است:

| دستور | توضيح                                                                              |
|-------|------------------------------------------------------------------------------------|
| 10    | دستگاه ریست میشود.                                                                 |
| 20    | محتویات حافظه RAM در حافظه ماندنی EEPRAM ذخیره میشود(.Save )                       |
| -0    | * بعد از عوض کردن مقدار هر پارامتر برای ذخیره آن باید از این دستور استفاده نماییم. |
| 30    | بازگشت تمامی پارامترها و تنظیمات دستگاه به مقادیر اولیه کارخانه                    |
| 1600  | درخواست مرحله اول کالیبره کانال انتخاب شده خروجی آنالوگ                            |
| 1601  | درخواست مرحله دوم كاليبره كانال انتخاب شده خروجي آنالوگ                            |
| 1602  | اتمام كاليبره ولتاژ كانال انتخاب شده خروجي آنالوگ                                  |
| 1607  | اتمام كاليبره جريان كانال انتخاب شده خروجي آنالوگ                                  |

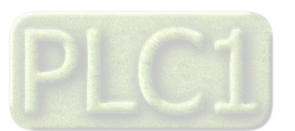

# جدول آدرسهای دستگاه

آدرس متغییرهای رجیستر دستگاه مطابق جدول زیر است:

| Address<br>(Decimal) | Register Name     | Туре            | Read<br>Write | Description                                                                                                    |
|----------------------|-------------------|-----------------|---------------|----------------------------------------------------------------------------------------------------|
| 40001<br>(0000)      | Device ID         | Unsigned Int    | R             | مشخصه دستگاه                                                                                                    |
| 40002 (0001)         | Name Factory      | Unsigned Int[2] | R             | نام شرکت سازنده در این رجیستر می باشد                                                                                                    |
| 40006 (0005)         | Hard Version      | Unsigned Int    | R             | نسخه سخت افزار در این رجیستر می باشد                                                                                                    |
| 40007<br>(0006)      | Soft Version      | Unsigned Int    | R             | نسخه نرم افزار در این رجیستر می باشد                                                                                                    |
| (****)               |                   |                 | 1             | پارامترهای مربوط به خطای سنسور رطوبت و دما                                                                                                    |
| 40130<br>(0129)      | Error Temperature | Unsigned Int    | R             | نشان دهنده خطا در خواندن دما از سنسور رطوبت دما                                                                                                    |
| 40131<br>(0130)      | Error Humidity    | Unsigned Int    | R             | نشان دهنده خطا در خواندن رطوبت از سنسور رطوبت دما                                                                                                    |
| (****)               |                   |                 | I             | پارامترهای اندازهگیری شده دستگاه از نوع Float                                                                                                    |
| 40121<br>(0120)      | Temperature       | Float           | R             | دمای سنسور رطوبت و دما                                                                                                    |
| 40123<br>(0122)      | Humidity          | Float           | R             | رطوبت سنسور رطوبت و دما                                                                                                    |
| 40125<br>(0124)      | Dew PointInt      | Float           | R             | نقطه شبنم                                                                                                    |
| (012.)               |                   | <u> </u>        | I             | پارامترهای اندازهگیری شده دستگاه از نوع Word                                                                                                    |
| 40127<br>(0126)      | Temperature * 10  | Signed Int      | R             | دمای سنسور رطوبت و دما * ۱۰                                                                                                    |
| 40128 (0127)         | Humidity * 10     | Signed Int      | R             | رطوبت سنسور رطوبت و دما * ۱۰                                                                                                    |
| 40129                | Dew PointInt*10   | Signed Int      | R             | نقطه شبنم * ۱۰                                                                                                    |
| (0120)               | I                 | <u> </u>        | 1             | پارامترهای مربوط به ارتباط سریال                                                                                                    |
| 40201<br>(0200)      | INSTRUCTION       | Unsigned Int    | R-W           | <b>رجیستر دستورالعمل</b><br>با مقدار دادن به این رجیستر فرمانها را برای دستگاه صادر میکنیم. مقادیر معتبر برای این دستگاه در بخش چهارم قسمت<br>دستورات آورده شده است.                                                                                                    |
| 40202<br>(0201)      | Protocol          | Unsigned Int    | R-W           |                                                                                                    |
| 40203<br>(0202)      | Address           | Unsigned Int    | R-W           | آدرس دستگاه در شبکه را مشخص می کند.<br>آدرسهای معتبه از 1 تا 247 می باشد. آدرس عفر آدرس عمومی همه دستگاهها می باشد                                                                                                    |
| 40204<br>(0203)      | Baud Rate         | Unsigned Int    | R-W           | نرخ ارسال اطلاعات در ارتباط سریال را مشخص می کند.<br>Nature 1 2 3 4 5 6<br>Baud Agent Agent A |
| 40205<br>(0204)      | Parity            | Unsigned Int    | R-W           | پريتى پورت سريال را مشخص مىكند.<br>Byte high Parity<br>Default - 0 None<br>1 Odd<br>2 Even                                                                                                    |
| 40010                | [                 | Γ               |               | تنظيمات خروجي أنالوگ                                                                                                    |
| (0018)               | NumAo             | Unsigned Int    | R             | تعداد خروجي انالوگ                                                                                                    |
| 40101<br>(0100)      | Analog Out1 Value | Unsigned Int    | R             | مقدار خروجی آنالوگ کانال ۱                                                                                                    |
| 40102<br>(0101)      | Analog Out2 Value | Unsigned Int    | R             | مقدار خروجی آنالوگ کانال ۲                                                                                                    |
| 40271<br>(0270)      | Selecter AO1      | Unsigned Int    | R-W           | انتخاب گر فرمان خروجی آنالوگ کانال ۱                                                                                                    |
| 40272<br>(0271)      | Selecter AO2      | Unsigned Int    | R-W           | انتخاب گر فرمان خروجی آنالوگ کانال ۲                                                                                                    |
| 40281<br>(0280)      | DataFormat AO1    | Unsigned Int    | R-W           | فرمت دیتای انتخاب شده برای خروجی آنالوگ کانال ۱<br>0: Int مرای 1: Sign Int مرای : Float                                                                                                    |
| 40282<br>(0281)      | DataFormat AO2    | Unsigned Int    | R-W           | فرمت دیتای انتخاب شده برای خروجی آنالوگ کانال ۲<br>0: Int 1: Sign Int2 : Float                                                                                                    |
| 40291<br>(0290)      | Type Analog Out1  | Unsigned Int    | R-W           | نوع خروجي أنالوگ كانال ۱ (Urrent دوجي أنالوگ كانال ۱                                                                                                    |
| 40292<br>(0291)      | Type Analog Out2  | Unsigned Int    | R-W           | نوع خروجي آنالوگ کانال ۲                                                                                                    |
| 40301 (0300)         | Min Out1          | Float           | R-W           | حد پایین خروجی آنالوگ کانال ۱                                                                                                    |
| 40303                | Min Out2          | Float           | R-W           | حد پایین خروجی آنالوگ کانال ۲                                                                                                    |

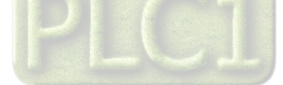

|                 |                    |              | 1   |                                                                                                    |
|-----------------|--------------------|--------------|-----|----------------------------------------------------------------------------------------------------|
| (0302)          |                    |              |     |                                                                                                    |
| 40321<br>(0320) | Max Out1           | Float        | R-W | حد بالای خروجی آنالوگ کانال ۱                                                                                            |
| 40323<br>(0322) | Max Out2           | Float        | R-W | حد بالای خروجی آنالوگ کانال ۲                                                                                            |
| 40341<br>(0340) | Min In AO1         | Float        | R-W | حد پایین دیتای انتخاب شده برای خروجی آنالوگ کانال ۱                                                                      |
| 40343 (0342)    | Min In AO2         | Float        | R-W | حد پایین دیتای انتخاب شده برای خروجی آنالوگ کانال ۲                                                                      |
| 40361<br>(0360) | Max In AO1         | Float        | R-W | حد بالای دیتای انتخاب شده برای خروجی آنالوگ کانال ۱                                                                      |
| 40363 (0362)    | Max In AO2         | Float        | R-W | حد بالای دیتای انتخاب شده برای خروجی آنالوگ کانال ۲                                                                      |
| 40381<br>(0380) | Ao Control 1       | Signed Int   | R-W | کنترل مستقیم خروجی آنالوگ کانال ۱ (اگر Selecter AO برابر ۳۸۰ باشد ، توسط این رجیستر میتوان به خروجی آنالوگ<br>فرمان داد) |
| 40382<br>(0381) | Ao Control 2       | Signed Int   | R-W | کنترل مستقیم خروجی آنالوگ کانال ۲ (اگر Selecter AO برابر ۳۸۱ باشد ، توسط این رجیستر میتوان به خروجی آنالوگ<br>فرمان داد) |
| 40391<br>(0390) | Ao Default 1       | Signed Int   | R-W | مقدار پیش فرض خروجی اَنالوگ کانال ۱                                                                                      |
| 40392<br>(0391) | Ao Default 2       | Signed Int   | R-W | مقدار پیش فرض خروجی آنالوگ کانال ۲                                                                                       |
| 40401<br>(0400) | Out1               | Float        | R-W | مقدار اول برای کالیبراسیون خروجی آنالوگ                                                                                  |
| 40403<br>(0402) | Out2               | Float        | R-W | مقداردوم براي كاليبراسيون خروجي آنالوگ                                                                                   |
| 40405<br>(0404) | Selector Cal       | Unsigned Int | R-W | انتخاب كانال خروجي أنالوگ براي كاليبراسيون                                                                               |
|                 |                    |              |     | یارامترهای تنظیمی سنسور رطوبت و دما                                                                                      |
| 40583<br>(0582) | Offset Temperature | Signed Int   | R-W | آفست دما                                                                                                    |
| 40584<br>(0583) | Offset Humidity    | Signed Int   | R-W | آفست رطوبت                                                                                                    |
| 40585<br>(0584) | Value Cut Sensor   | Signed Int   | R-W | مقدار قطع بودن سنسور                                                                                                    |

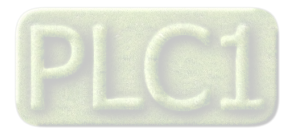

#### بخش ششم

#### مختصری راجع به پروتکل Modbus

در این پروتکل از یک Bus دو سیمه روی پورت سریال استفاده میشود، در هر Bus یک Master و چندین Slave وجود دارد. روش تبادل اطلاعات بصورت درخواست و پاسخ است که کدهای درخواست اصلی به شرح زیراست.

| 03 | Read Holding Register   |  |  |
|----|-------------------------|--|--|
| 04 | Read Input Register     |  |  |
| 06 | Write Single Register   |  |  |
| 16 | Write Multiple Register |  |  |
|    |                         |  |  |

| 01 | Read Coils           |
|----|----------------------|
| 02 | Read discrete InPuts |
| 05 | Write Single Coil    |
| 15 | Write Multiple Coils |

مثال:

مىخواهيم آدرس (0020) 40021 را توسط اين پروتكل و از طريق PLC بخوانيم، براى اين كار فريم زير را توسط PLC براى دستگاه ارسال مىكنيم.

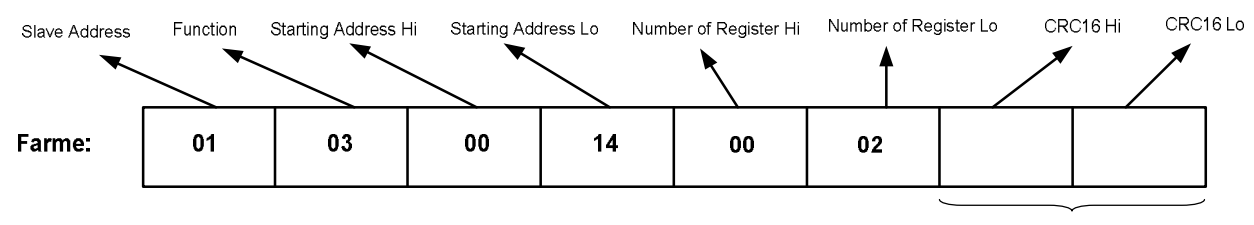

CRC

Slave Addreee: آدرس دستگاه

Function: کد درخواست که از جدول فوق استفاده شده است.

Starting Address: آدرس شروع محل خواندن که مربوط به آدرس رجیسترهای داخلی دستگاه است، در اینجا آدرس Decimal : 0014 Hex است.

Number of Register Hi: تعداد رجیسترهای مورد نظر که در اینجا تعداد ۱ پارامتر با فرمت Float یعنی ۲ رجیستر مدنظر است : Number of Register Hi 0002 Hex

CRC16: کد خطای CRC

در حالت پاسخ که دستگاه به PLC پاسخ میدهد Frame زیر به PLC ارسال میشود.

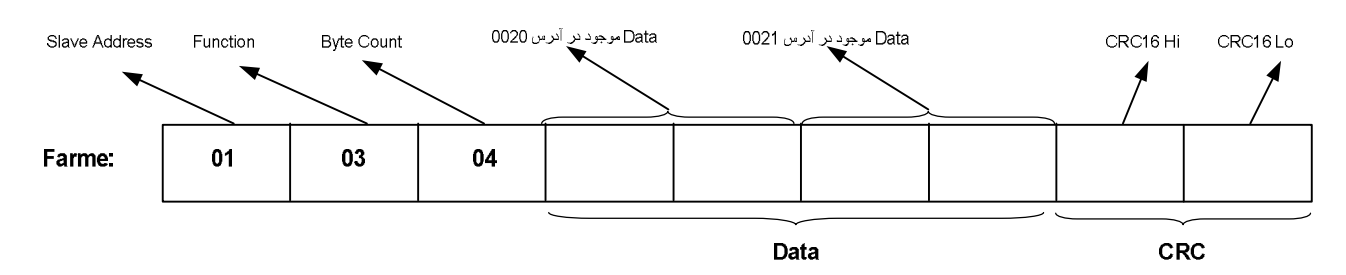

Byte Count: تعداد بایت های دیتای ارسالی است.

نكته: فاصله بين دو بايت نبايد از 1.5 كاراكتر بيشتر و فاصله بين دو فريم نبايد از 3.5 كاراكتر كمتر شود.

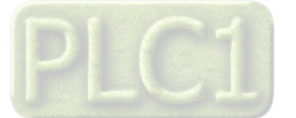